## A Guide to Streaming

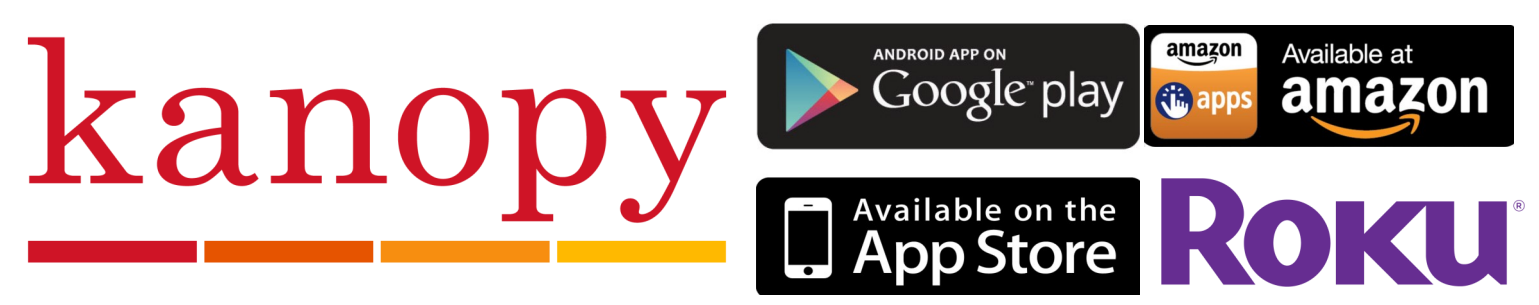

#### What is Kanopy?

Kanopy is an on-demand streaming video platform for public libraries and universities that offers films and documentaries.

### How Do I Get The Kanopy App?

- Make sure your smart device is connected to the internet and have your library card handy.
- Go to your devices app market or channel store and search for Kanopy. Then download it to your device.

To sign up for Kanopy, open the app, and follow these steps: 1. You'll see a sign-up screen, tap *sign up.* 

2. Swipe over to the third screen panel, enter your name, email address and password. Once done, tap *sign up.* 

4. After you tap *sign up,* you will be sent a verification email.

5. After you have verified your email address, you will be prompted to select your library. Tap the search bar, type "Half Hollow Hills" and select Half Hollow Hills Community Library.

6. Once you have selected the library you will then need to enter your library card number. Type your library card number and tap *verify*.

7. You can now start enjoying Kanopy!

NOTE: If you are using a Roku, you will be emailed an activation code. Follow the directions in that email to link Kanopy to a Roku

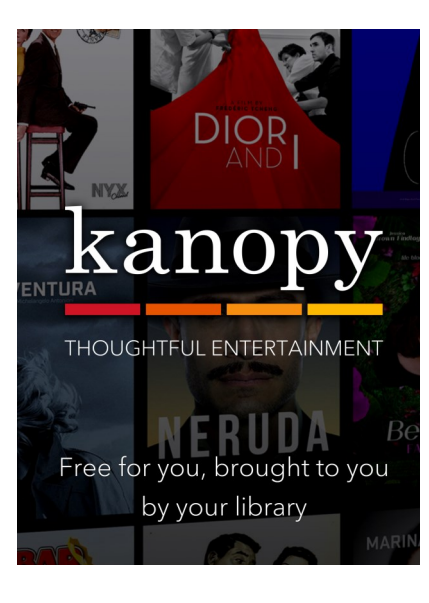

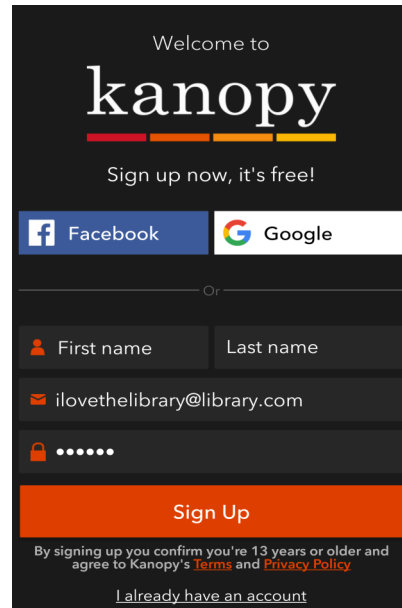

# A Guide to Streaming

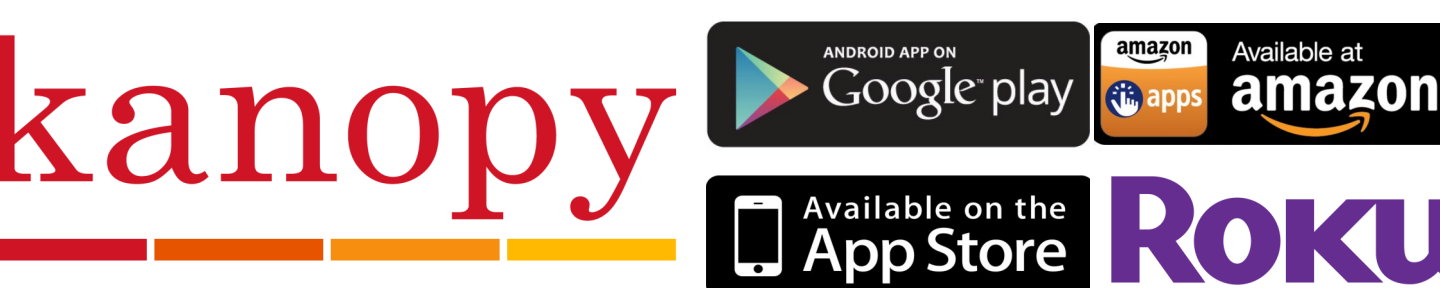

### How Do I Browse on Kanopy?

• When using Kanopy, there are three ways to discover the items you're looking for:

1) Search bar: Towards the top of the screen, there is a white magnifying glass. Tap or click that to begin searching.

2) Category searching: Kanopy offers many different categories of films. Feel free to explore by tapping the menu key and then tap whichever category you would like to view.

3) Main screen: Kanopy features a wide variety of items on the main screen.

### How Do I Watch Films on Kanopy?

- When using Kanopy, locate the item you would like to watch.
- Select the cover art of the item.
- After that, hit the play icon and enjoy the show!

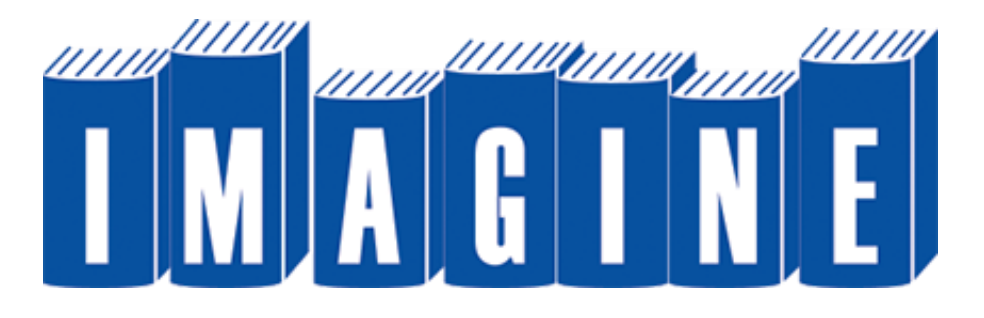

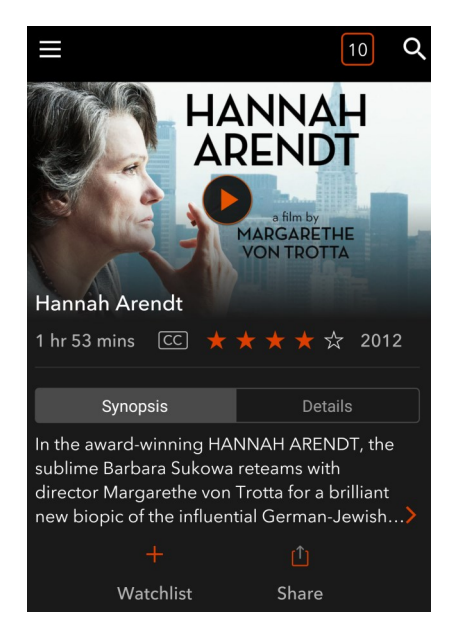

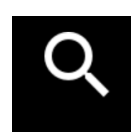

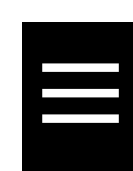